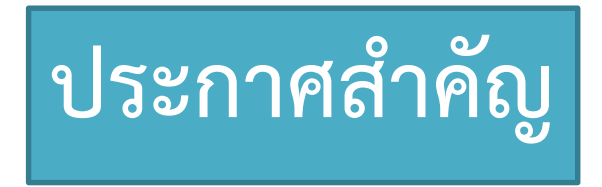

แรงงานต่างชาติที่เข้าร่วมประกันสุขภาพแห่งชาติ หากเป็นผู้ที่เข้าเงื่อนไขเปิดให้ฉีด วัคซีน สามารถลงทะเบียนความประสงค์และนัดหมายเข้ารับการฉีดวัคซีนได้

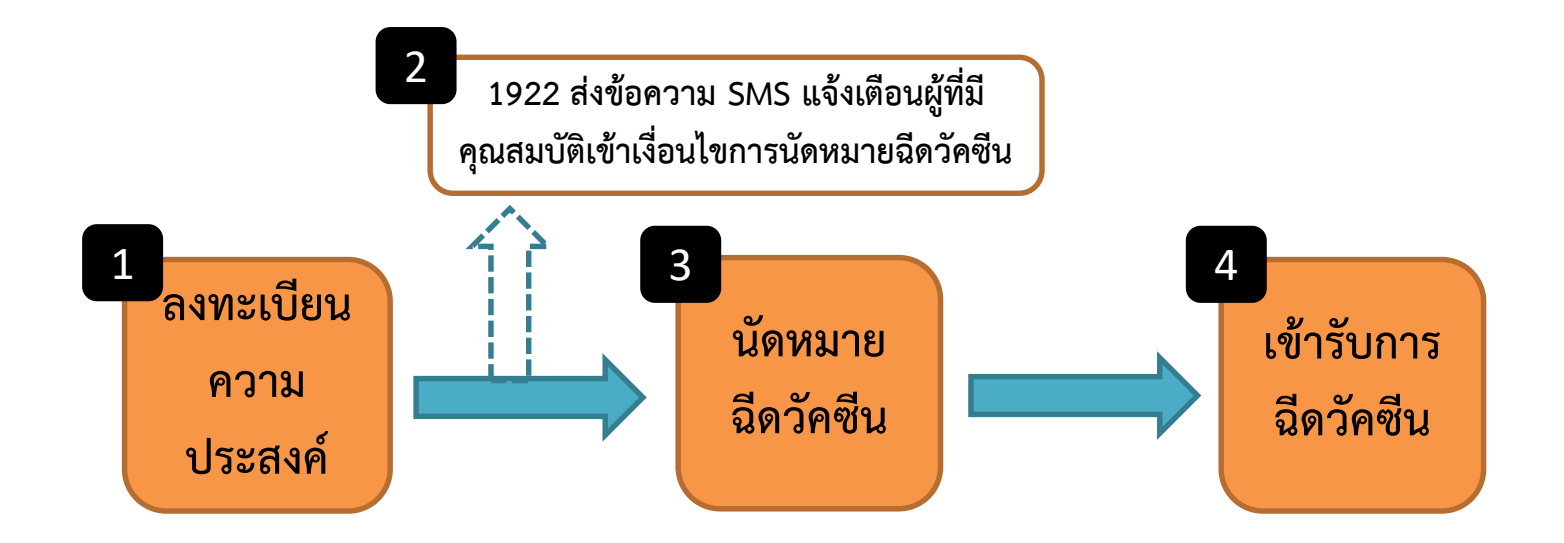

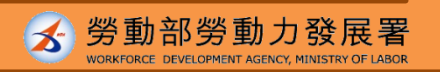

ระบบลงทะเบียนความประสงค์เข้ารับการฉีดวัคซีนและนัดหมายฉีดวัคซีน คำอธิบายขั้นตอนการใช้งานในภาษาต่างๆ

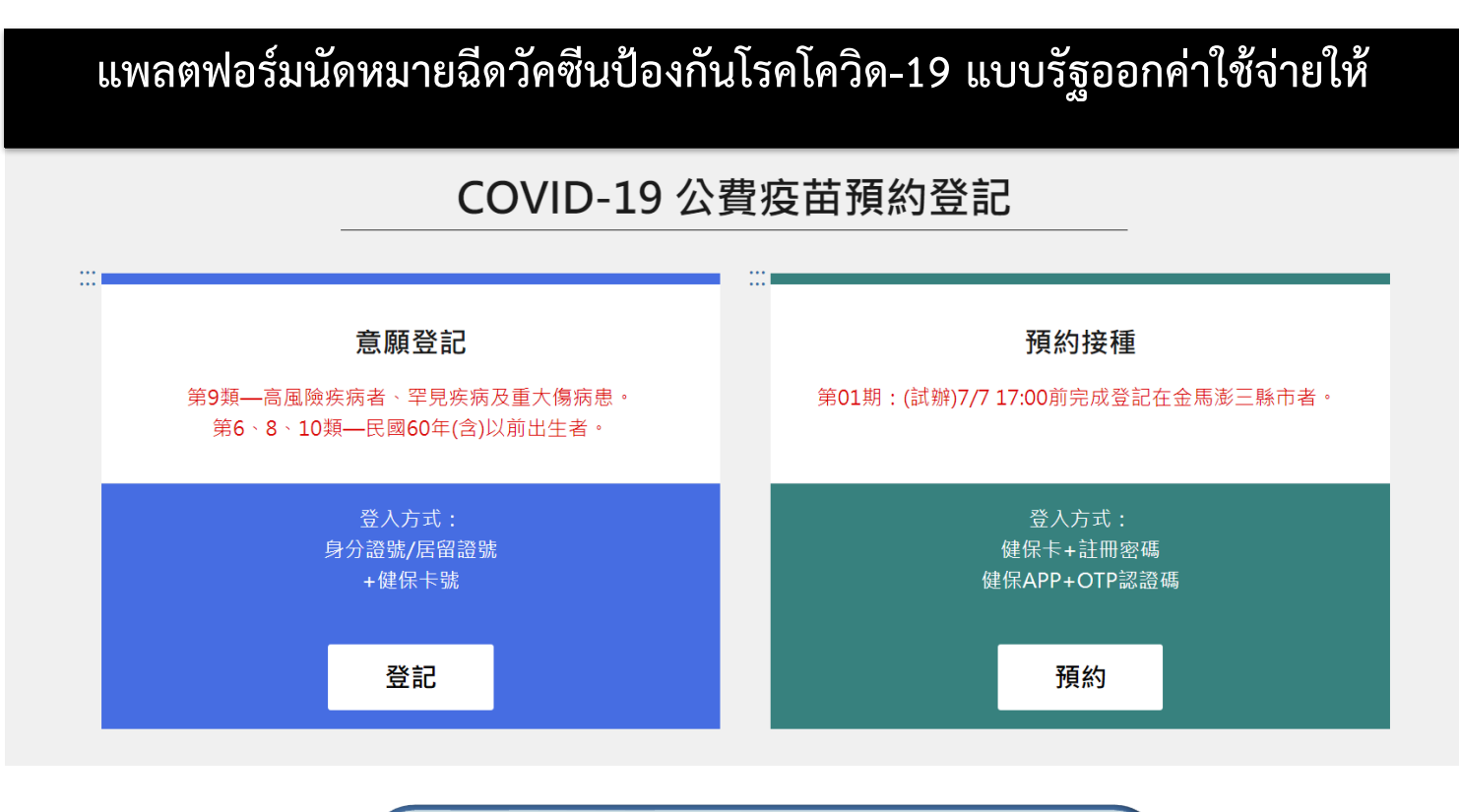

https://1922.gov.tw/vas/ **Q** 

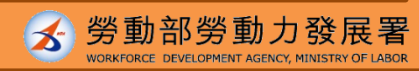

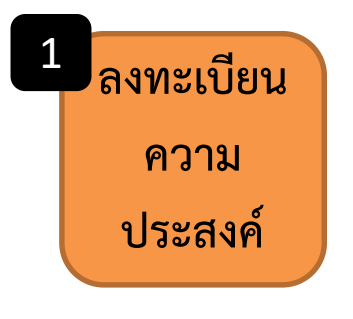

# ขั้นตอนที่ 1-คลิกลงทะเบียน

1 意願登記

2 第9類—高風險疾病者、罕見疾病及重大傷病患。
 3 以及民國92年(含)以前出生者。

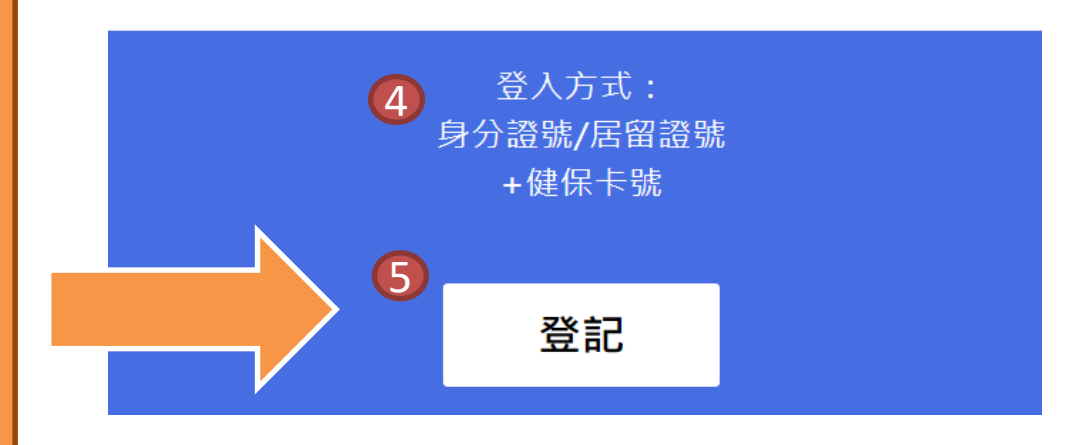

#### 🕨 ลงทะเบียนความประสงค์

- กลุ่มที่ 9 ผู้ป่วยที่มีความเสี่ยงสูง ผู้ป่วย โรคหายาก และผู้ป่วยบาดเจ็บรุนแรง
- 3 ผู้ที่เกิดก่อนปีค.ศ. 2003 (รวมปีค.ศ.
   2003 ด้วย)
- วิธีการล็อกอินเข้าสู่ระบบ:

รหัสบัตรประจำตัว ARC+รหัสบัตร

ประกันสุขภาพ

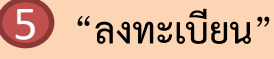

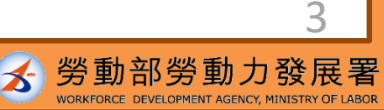

資料來源:中央流行疫情指揮中心

# ขั้นตอนที่ 2-กรอกข้อมูล

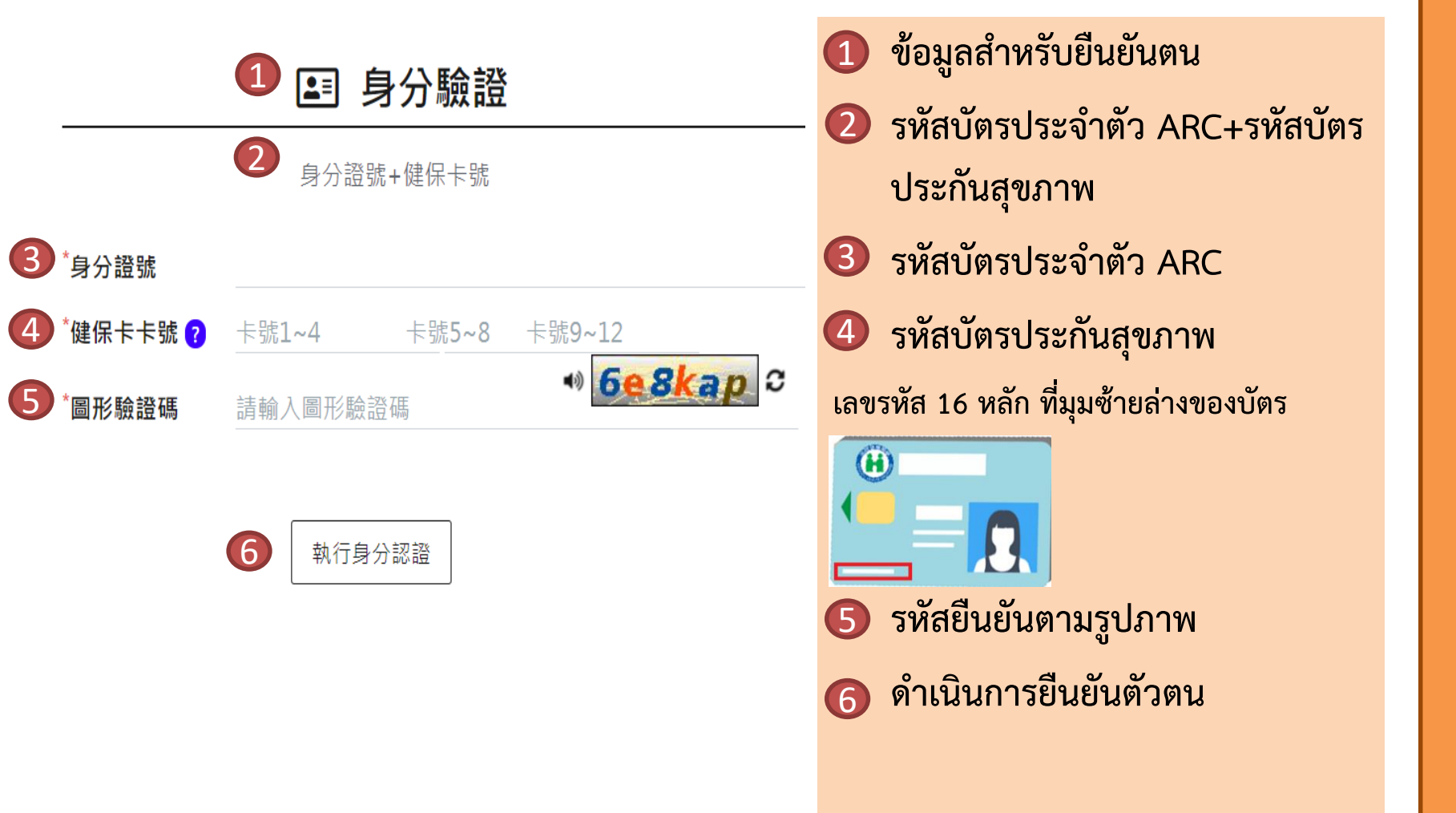

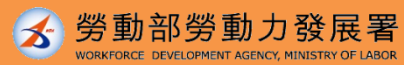

### ขั้นตอนที่ 3-เลือกเขตที่ต้องการฉีดวัคซีนและยี่ห้อวัคซีน

|          | 1 💉 接種意願登記                        | การยื่องการเบียนความประสงค์เข้ารับการอีดวัคซีน                                             |
|----------|-----------------------------------|--------------------------------------------------------------------------------------------|
| 2        | *皆為必填欄位,請確實填寫欄位,以免影響自己的權益         | *ตองกรอกขอมูลเหครบทุกชอง กรุณากรอกขอมูล<br>ให้ถูกต้อง เพื่อมิให้กระทบต่อสิทธิประโยชน์ของตน |
| 3 身分證號   |                                   | 3 รหัสบัตรประจำตัว ARC                                                                     |
| 4 ## 2   |                                   | <ul> <li>4. ชื่อ-สกุล</li> <li>C เบอร์โทรศัพท์มือถือ</li> </ul>                            |
| ATU      |                                   | <ul> <li>6 เลือกเขตที่ต้องการฉีดวัคซีน</li> </ul>                                          |
| 5 手機號碼   |                                   | เมือง, เขต                                                                                 |
| 6 選擇接種區域 | - 臺北市 ▼ - 萬華區 ▼                   | โล้อกยี่ห้อวัคซิน<br>AZ (แอสตราเซเบกา)                                                     |
| 7 選擇疫苗種類 | AZ                                | 莫德納 (โมเดอร์นา)                                                                            |
|          | 吴德韵<br>多纮藉設2種広苦聯右音簡施订, 茶壺即減速施订勿處1 | 8 ระบบตั้งค่าเลือกวัคซีนให้ทั้ง 2 ยี่ห้อ หากต้องการ                                        |
| 0        | 赤肌原設と僅及由自用意限肥力,有支以內朝時打了過度。        | ยกเลิก กรุณาคลิกเครื่องหมายถูกออก                                                          |
|          | 9 確認送出                            | อนอนองขอมู่ถ                                                                               |

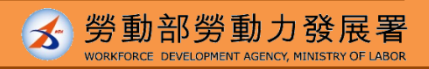

5

# ขั้นตอนที่ 4-ลงทะเบียนความประสงค์สำเร็จ

|                                          | 1 ผลการลงทะเบียนความประสงค์เข้ารับการฉีด                    |
|------------------------------------------|-------------------------------------------------------------|
| 1 🖋 接種意願結果                               | วัคซีน                                                      |
| 2 座記中時時間 : 2021/07/06 14:06:06           | 2 วัน-เวลาที่ลงทะเบียนสำเร็จ                                |
| 提醒您!此處僅完成施打意願及疫苗種類登記,後續疫苗"預約接種"登記        | 時間,待由指揮中心另行公 โปรดทราบ! นี่เป็นเพียงการลงทะเบียนความประสงค์  |
|                                          | เข้ารับการฉีดวัคซีนและยี่ห้อวัคซีนที่ต้องการฉีดเท่านั้น     |
| <b>3</b> 登記序號                            | ช่วงเวลาในการลงทะเบียนเข้ารับการฉีดวัคซีน โปรด              |
| 自公證時                                     | รอศูนย์บัญชาการควบคุมโรคประกาศในภายหลัง                     |
| 4 另方超弧                                   | 🔇 ลำดับที่ลงทะเบียน                                         |
| 5 姓名                                     |                                                             |
| ○ 王继昧確                                   | 5 ชื่อ-สกุล                                                 |
|                                          | 6 เบอร์โทรศัพท์มีอถือ                                       |
| 7 接種區域 臺北市                               | 🕖 เขตที่ต้องการฉีดวัคซีน                                    |
| AZ或莫德納                                   | 8 ยี่ห้อวคชิ้น                                              |
| 及由性規                                     | (9) แก้ไขการลงทะเบียน                                       |
|                                          | หากพบข้อมูลไม่ถูกต้อง ต้องย้อนกลับไปดำเนินการใหม่ทุกขั้นตอน |
| 9 修改登記 10 取满登記                           | 10 ยกเลิกการลงทะเบียน                                       |
|                                          | หากเปลี่ยนใจ ไม่ประสงค์จะลงทะเบียน สามารถกดยกเลิกได้ 6      |
| แหล่งที่มาข้อมูล: ศูนย์บัญชาการควบคุมโรค | 🖌 🖌 勞動部勞動力發展署                                               |

2

### 1922 จะส่งข้อความ SMS แจ้งผู้ที่มีคุณสมบัติเข้าเงื่อนไขการนัดหมายฉีดวัคซีน

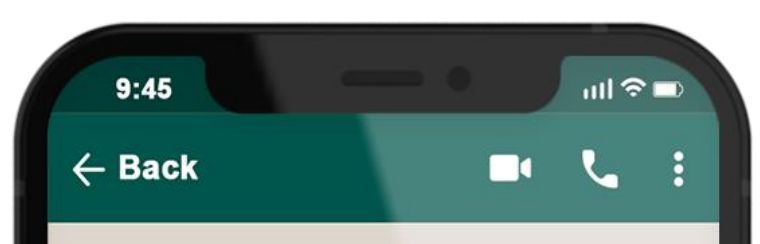

## 1922

ลำดับที่ลงทะเบียนฉีดวัคซีนโควิด-19 แบบรัฐ ออกค่าใช้จ่ายให้: 0000000000 ในวันที่ O เดือน O-วันที่ Oเดือน O โปรดเลือกสถานีที่ ฉีดวัคซีนตามสถานที่ที่ท่านได้ลงทะเบียนเข้า รับการฉีดวัคซีน: OOO เพื่อดำเนินการ ลงทะเบียนนัดหมายฉีดวัคซีน

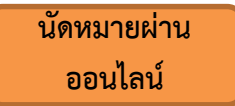

เลือกสถานที่และช่วงเวลาที่ต้องการทาง เว็บไซต์ 1922.gov.tw

นัดหมายผ่าน หน่วยงาน

นำบัตรประกันสุขภาพไปยังร้านสะดวกซื้อ, ร้านขายยา, ศูนย์บริการสาธารณสุข เสียบ บัตรเพื่อทำการเลือกสถานที่และช่วงเวลา ที่ต้องการ เข้ารับการ ฉีดวัคซีน

วันที่เข้ารับการฉีดวัคซีน โปรดเดินทางไปเข้ารับการฉีดให้ตรงเวลา

หากไม่มาในวันที่นัดหมาย ต้องรอเวลาเปิดให้นัดหมายรอบถัดไป และทำการนัดหมายใหม่

#### หากมีข้อสงสัยเกี่ยวกับการนัดหมายฉีดวัคซีน สามารถโทรถามได้ที่ สายด่วน 1955 หรือสอบถามศูนย์บริการข้อความทาง LINE@1955 E-Line

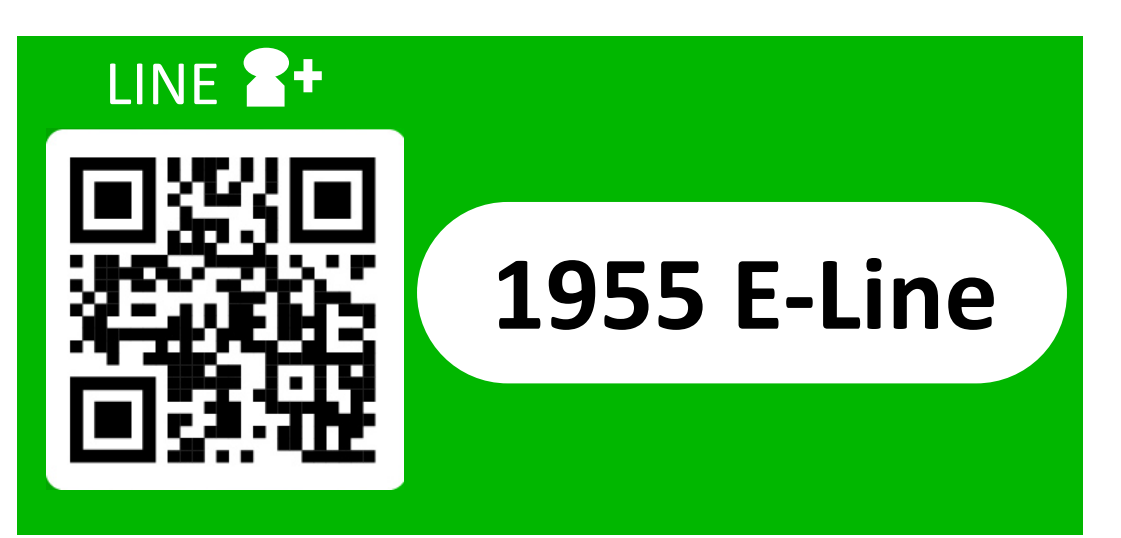

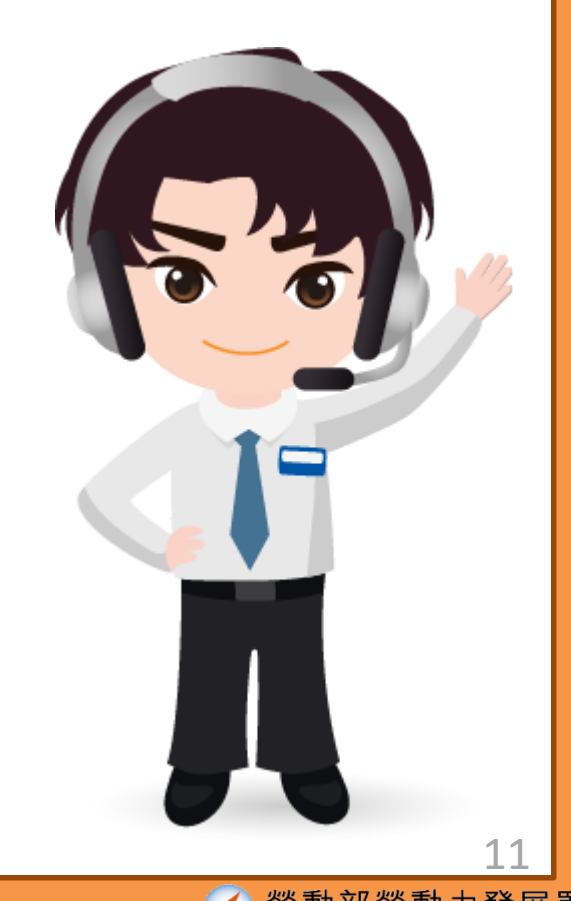

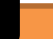